## 56\*56mm

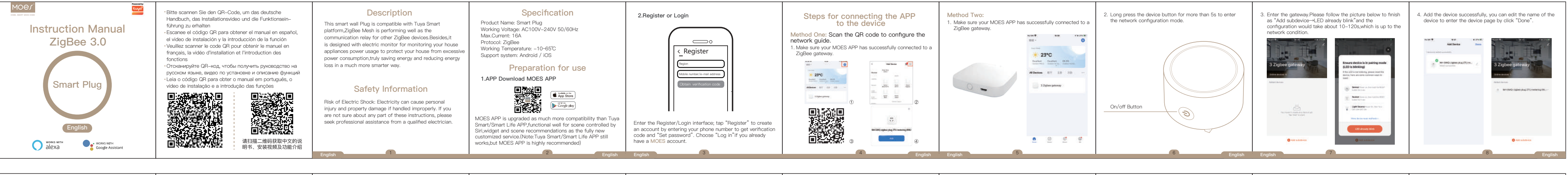

| <ul><li>5. Click "Done" to enter the device page to enjoy your smart ife with home automation.</li></ul> | <ul> <li>Enter MOES Skill in Alexa APP</li> <li>Somplete product networking configuration according to the promots in the App. Note: In the App, the according to the device to an easily identifiable naccording to the device to an easily identifiable naccording to the according are usually in English, such as a bea light".</li> <li>Configure the Amazon Echo device</li> <li>If you have already configured Amazon Echo, you can skip this step. The following instructions are based on the IOS client.</li> <li>Make sure you Amazon Echo device is powered on and connected to a WI-Fi network.</li> <li>Open the Alexa APP on your phone and log in.</li> </ul> | <ul> <li>(3) Tap on the menu in the upper left corner of the Home page, select "Settings" and tap "Set Up A New Device" to set up the Amazon Echo.</li> <li>(4) Choose your Amazon Echo device type and language for connecting.</li> <li>(5) Press and hold the small dot on the device until the light turns yellow.</li> <li>(6) Click "Continue" to connect to the hotspot, connect to the Amazon Echo hotspot, and return to the APP page.</li> <li>(7) Click "Continue" to find and connect to your home Wi-Fi network.</li> <li>(8) Amazon Echo will take a few minutes to try to connect to the network.</li> <li>(9) After the network connection is successful, tap "Continue". An introduction video will appear, After the video ends, tap "Continue" to jump to the Alexa Home page.</li> <li>(9) You have now completed the Amazon Echo's configuration process.</li> </ul> | <ul> <li>3.Key step — Link Skill</li> <li>Tap on "Skills" in the Alexa App menu.</li> <li>Then search for "App Name". Tap "Enable" to enable the Skill.</li> <li>Enter the App account and password, then tap "Link Now" to link your App account to enable the Skill. Now you can start your smart home journey.</li> <li>Acommon commands</li> <li>Control the device via voice commands, now you can control your smart device with Echo. You can control your device (such as your bedroom light) with the following commands:</li> <li>Alexa, turn on [device name]</li> <li>Alexa, turn off [device name]</li> </ul> | <ul> <li>SERVICE</li> <li>1. funding the free warranty period, if the product breaks down during normal use, we will offer free maintenance.</li> <li>2. Natural disasters/man-made equipment failures, disassembly and repair without the permission of our oxmanty period, etc., are not within the scope of free warranty period, etc., are not within the scope of free warranty.</li> <li>3. Phy commitment (oral or written) made by the third farty (including the dealer/service provider) to the user by the (including the dealer/service) by the third period, the warranty scope shall be executed by the third period.</li> <li>4. Please keep this warranty card to ensure your rights including the dealer of change the products by including the dealer of change the products by including the dealer of the official website for the updates.</li> </ul> | RECY<br>All products m<br>collection of w<br>WEEE Directly<br>separately fror<br>your health and<br>disposed of at<br>and electronic<br>or local author<br>Correct dispose<br>for the environ<br>To find out wh<br>points are and<br>the installer or |
|----------------------------------------------------------------------------------------------------|----------------------------------------------------------------------------------------------------|----------------------------------------------------------------------------------------------------|----------------------------------------------------------------------------------------------------|----------------------------------------------------------------------------------------------------|----------------------------------------------------------------------------------------------------|
| English                                                                                                  | 10 English                                                                                                    | English                                                                                                    | 12 English                                                                                                    | English 13                                                                                                    |                                                                                                    |

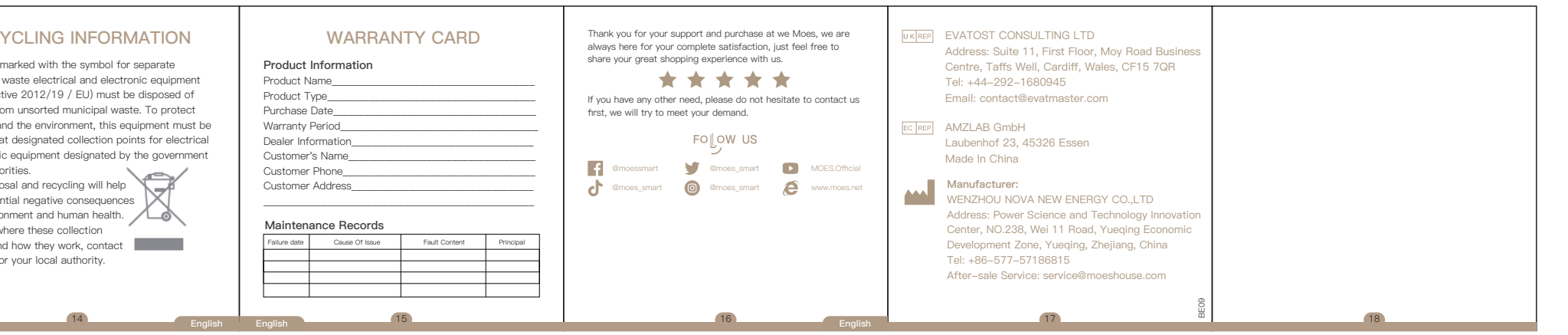